## **AANMELDEN OF REGISTREREN**

## Leerplantool van Katholiek Onderwijs Vlaanderen

Henk de Baene Dienst CUR - Team so 17 september 2019

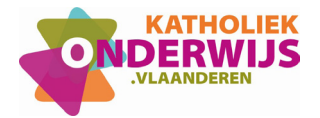

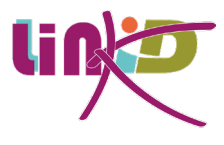

## 1. Uitnodiging

Om in LLinkid aan de slag te kunnen gaan, moet je eerst door je directeur uitgenodigd worden en zodanig gekoppeld worden aan jouw school.

Hiervoor ontvang je in je mailbox een mail van Katholiek Onderwijs Vlaanderen met volgende boodschap:

| Beste,                    |                                 |                     |                      |                  |                |
|---------------------------|---------------------------------|---------------------|----------------------|------------------|----------------|
| Carl No.                  | wil je toevo                    | egen aan het tea    | m van                | als le           | raar*.         |
| Als ie hiern              | nee akkoord ga                  | at, klik dan op be  | evestigen; zoniet    | negeer dan de    | ze e-mail. Als |
| e bevestig<br>/laanderen  | , kan je jezelf<br>registreren. | in één keer voor    | alle toepassinger    | ı van Katholiel  | k Onderwijs    |
| leb je al e<br>roegen aan | en account? Kli<br>het team.    | k dan op bevestig   | gen en meld je ev    | en aan om jez    | elf toe te     |
|                           |                                 | Beve                | estigen              |                  |                |
| De leraar he              | eft een lesopdrac               | ht binnen de school |                      |                  |                |
| en leraar ka              | n in LLinkid basis              | leerplannen raadple | egen en die eigen ma | ken op individue | eel niveau.    |
| ij bezit niet             | de administratie                | ve noch pedagogisch | ne rechten van de di | recteur maar ka  | n die wel      |

Je gaat deze uitnodiging nu accepteren door op de knop 'Bevestigen' te klikken.

Vervolgens kom je op de aanmeldings- of registratiepagina terecht.

2. Aanmeldings- of registratiepagina

| VEAMOLIEN | Ĩ              | 12:57                                                                                                    | 17                         | 2                                                                    |                |
|-----------|----------------|----------------------------------------------------------------------------------------------------|----------------------------|----------------------------------------------------------------------|----------------|
|           | 0              | Aanmelden<br>Holig media een account bij Katholiek Ondervijs<br>Voanderen't Medi je dun aan om de altoddyng te<br>aamaade | OF R<br>Stamboeknummer     | Registreren<br>legistreer jazett bij Katholiek Onderwijs Vlaanderen. | 10             |
| a stall   | Gebruikersnaam |                                                                                                    | Voornaam*                  |                                                                      | and the second |
| pr        | Wachtwoord     |                                                                                                    | Achternaam*                |                                                                      |                |
|           |                | Aanmelden                                                                                                    | Geboortedatum*             | dd/mm/yyyy                                                           |                |
| 50        |                | ik.ben niin usolimoosil yeboikensaan vergeten                                                                             | (*) Verplicht in te vullen | Verder gaan >                                                        | -100           |
|           | 0              |                                                                                                    |                            | /                                                                    | E              |

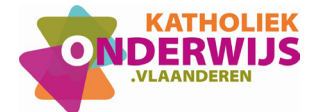

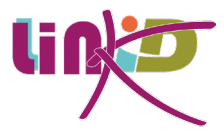

Heb je bijvoorbeeld ooit al eens een nascholing bij Katholiek Onderwijs Vlaanderen gevolgd, dan is de kans groot dat je reeds over een account beschikt. In dat geval gebruik je de linkerkant van het scherm en meld je je aan met je gebruikersnaam en wachtwoord.

Ken je die niet meer klik dan op de zin 'Ik ben mijn wachtwoord/gebruikersnaam vergeten' zodat je geleid wordt naar het scherm waar je door de ingave van je e-mailadres je wachtwoord zult kunnen resetten.

|                                                                                                    | Aanmelden                                                                |
|----------------------------------------------------------------------------------------------------|--------------------------------------------------------------------------|
| Wachtwoord of<br>V4 je gebrukersnam <sup>®</sup> of e-mailadres<br>Je zal een mail ontvangen waarmee je<br>Gebruikersnaam of e-mailadres: | gebruikersnaam vergeten<br>In.<br>jouw wachtwoord opnieuw kan instellen. |
| Waag wadthoord reset link                                                                                                    |                                                                          |

Weet je zeker dat je nog geen account hebt, bij Katholiek Onderwijs Vlaanderen, gebruik dan het rechtergedeelte van het scherm om je te registreren door middel van de ingave van je stamboeknummer (onder meer terug te vinden op je lerarenkaart), je naam, je voornaam en je geboortedatum. Vervolgens kom je op een scherm terecht waar je een wachtwoord moet ingeven.

|   | Stamboeknummer*                  |                                                                                                    |   |
|---|----------------------------------|----------------------------------------------------------------------------------------------------|---|
|   |                                  | Als leraar zou je een stamboeknummer<br>moeten hebben.                                             |   |
|   | Je kan het stamboeknummer vinder | n op de lerarenkaart.                                                                              |   |
|   | Aanspreektitel*                  | ×                                                                                                  |   |
|   | Voornaam*                        | Frank                                                                                              |   |
|   | Achternaam*                      | De Winne                                                                                           |   |
|   | Geboortedatum*                   | 14/12/1968                                                                                         |   |
|   | E-mailadres*                     | frank.dewinne@esa.org                                                                              | 2 |
| 2 |                                  | Dit e-mailadres staat al genoteerd bij 1 andere gebruiker.                                         |   |
|   | Gebruikersnaam                   | frank.dewinne                                                                                      |   |
| 1 | The loss of the second           |                                                                                                    |   |
|   | Wachtwoord*                      |                                                                                                    |   |
|   | Herhaal wachtwoord*              |                                                                                                    |   |
|   |                                  | lidmaatschap team                                                                                  |   |
|   | Instelling / Team*               | Tealer for method                                                                                  |   |
| 3 | Titel*                           | leraar 🔻                                                                                           |   |
|   | Vanaf*                           | 01/09/2019                                                                                         |   |
|   |                                  | Een leraar kan in LLinkid basisleerplannen raadplegen en die eigen maken op<br>individueel niveau. |   |
|   |                                  | Hij bezit niet de administratieve noch pedagogische rechten van de directeur                       |   |
|   |                                  |                                                                                                    |   |

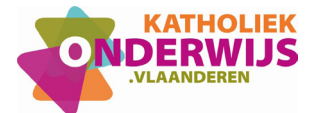

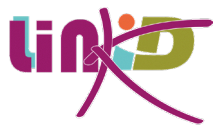

Zijn al deze velden ingevuld, krijg je de gelukt-melding

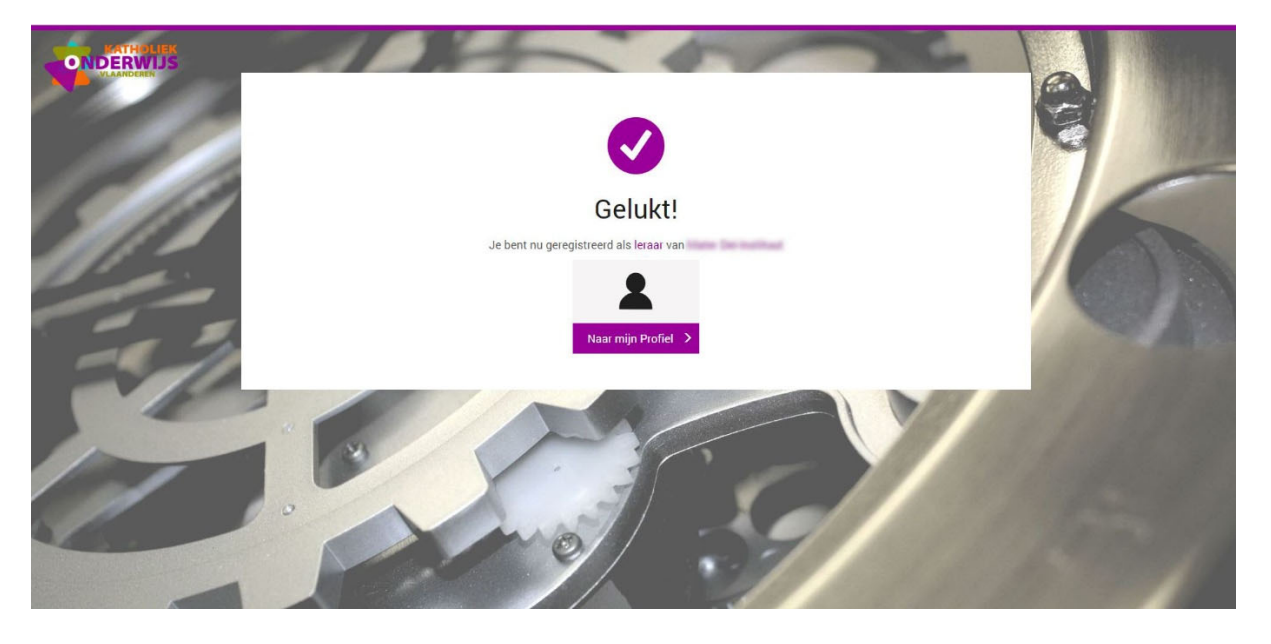

Indien je deze registratie zou doen terwijl er wel al een account van jou gekend is, word je daar ook attent op gemaakt.

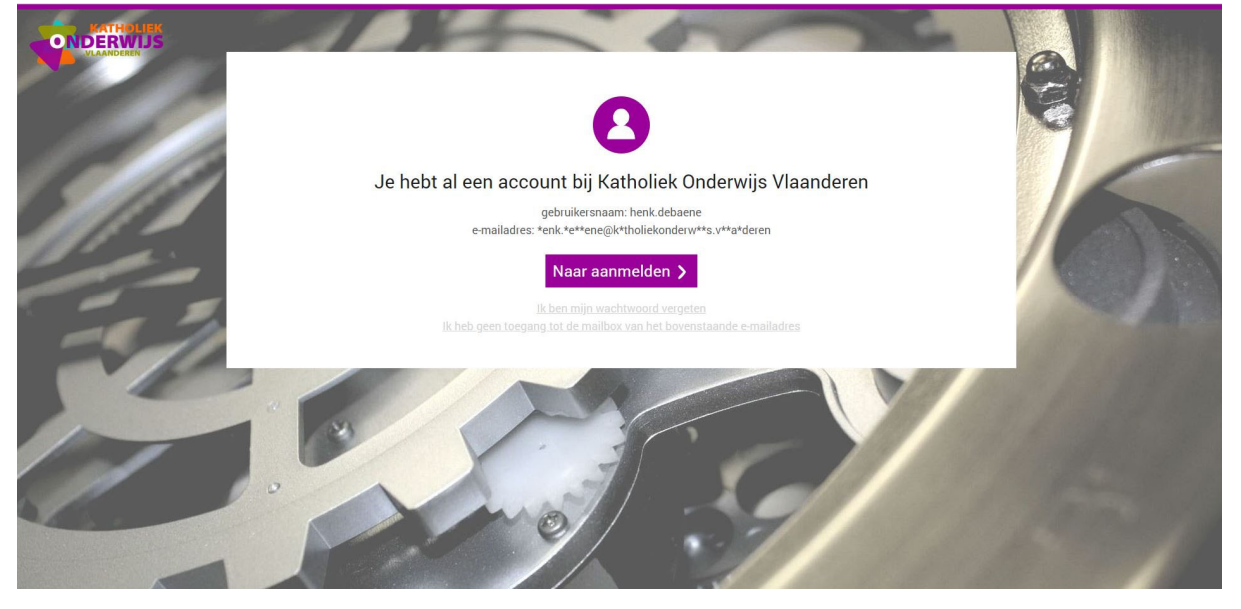

Deze brengt je dan opnieuw tot de aanmeldingsprocedure met de vraag naar je gebruikersnaam en wachtwoord. Ken je die niet meer, gebruik dan dus de hulpzin 'ik ben mijn wachtwoord vergeten'.